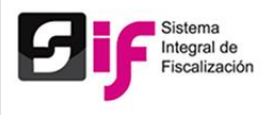

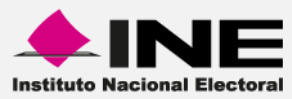

## Sistema Integral de Fiscalización (SIF)

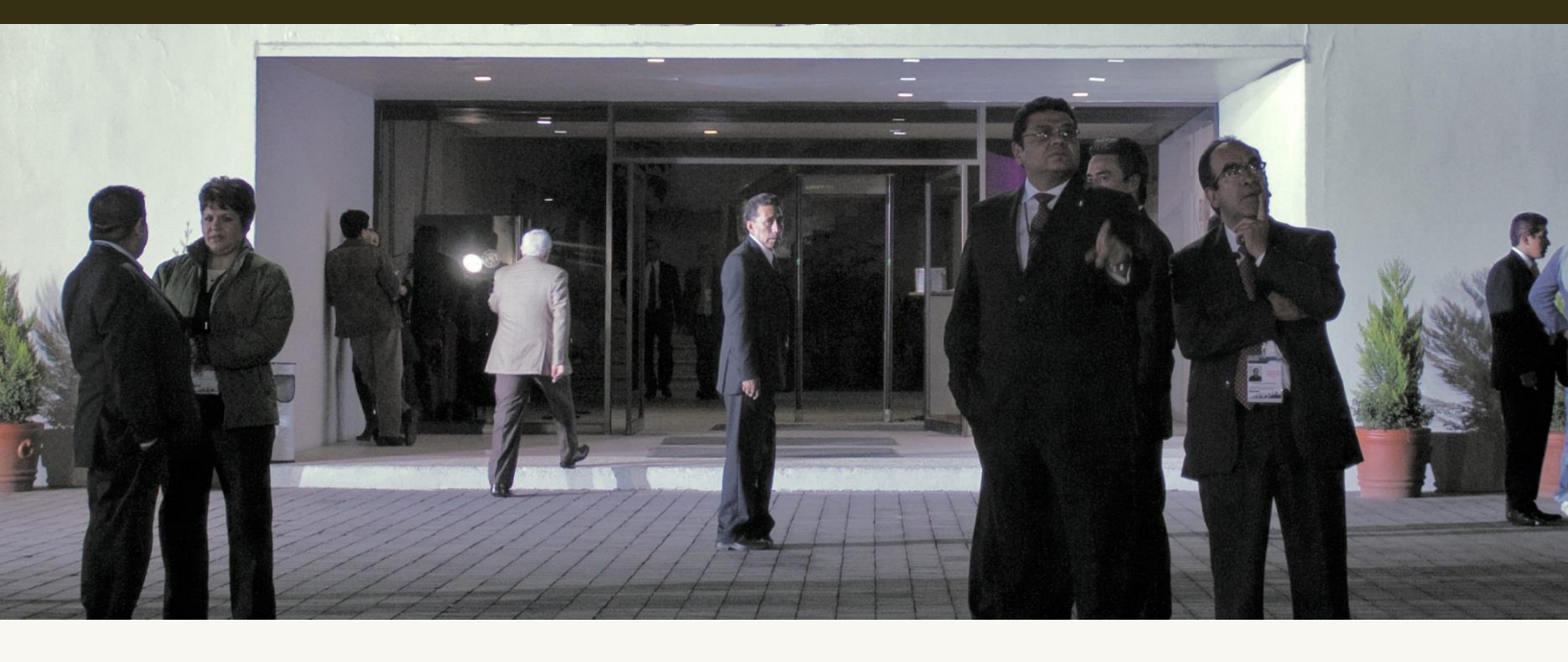

Versión del Sistema 1.6 Perfil: Representantes de Finanzas Proceso Electoral Federal 2015

Unidad Técnica de Servicios en Informática

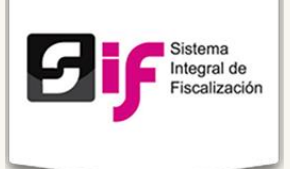

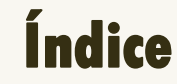

| • | Presentación           | 4  |
|---|------------------------|----|
| • | Flujo del Sistema      | 6  |
| • | Acceso al sistema      | 7  |
| • | Operaciones a trabajar | 8  |
| • | Candidatos             | 13 |
| • | Pólizas y Evidencias   | 17 |
| • | Prorrateo              | 18 |
| • | Reportes               | 19 |

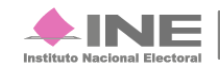

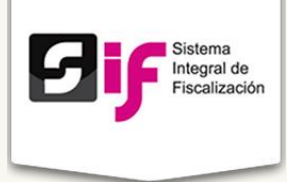

## Presentación

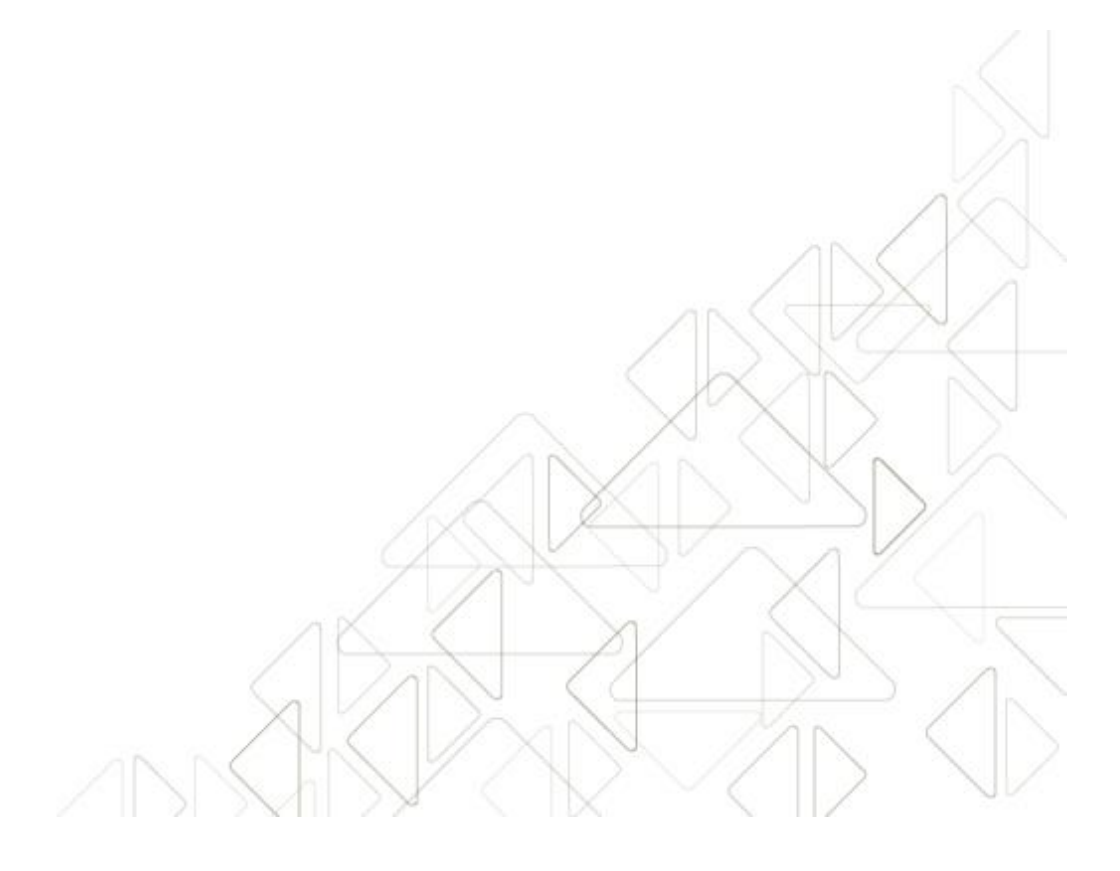

Sistema Integral de Fiscalización Versión 1.6

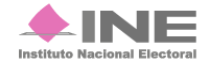

Servicios de Informática

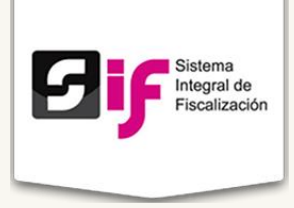

#### Marco Legal

La Unidad Técnica de Fiscalización con base en el Reglamento de Fiscalización Artículo 54 **Requisitos para abrir cuentas bancarias** numerales 7 y 8 menciona lo siguiente:

7. En los servicios bancarios en línea vía internet, los sujetos obligados deberán solicitar a las instituciones, que las notificaciones por operaciones realizadas sean remitidas vía correo electrónico a la cuenta de correo que la Comisión, a propuesta de la Unidad Técnica, apruebe para estos efectos, así como autorizar a la Unidad Técnica la consulta en línea, a través de la banca electrónica, de los movimientos y saldos de cada cuenta.8. Las cuentas bancarias para precampaña y campaña, podrán abrirse a partir del mes inmediato anterior al inicio del proceso electoral y se deberán cancelar a más tardar durante el mes posterior a la conclusión del mismo.

La Unidad Técnica de Fiscalización consultará la información bancaria basándose en el Artículo 56 numeral 1 del Reglamento de Fiscalización, el cual menciona: En ningún caso, las cuentas bancarias estarán protegidas por el secreto bancario, fiscal o fiduciario, en términos de lo dispuesto en el Artículo 41, base V, apartado B, penúltimo párrafo de la Constitución; así como 200, numeral 1 de la Ley de Instituciones y 57, numeral 1, inciso c) de la Ley de Partidos. Para verificar la veracidad de lo reportado por los sujetos obligados, la Unidad Técnica, podrá solicitar de manera fundada y motivada toda la información relativa a contratos de apertura, cuentas, depósitos, servicios, cancelación y cualquier tipo de operación activa, pasiva y de servicios que realicen los sujetos obligados.

Las autoridades y las instituciones públicas y privadas, también están obligadas a responder a la Unidad Técnica de Fiscalización, las solicitudes de información protegidas por el secreto bancario, fiduciario y fiscal, en un plazo máximo de cinco días después de realizada la solicitud.

De acuerdo con el Artículo 57, numeral 1, inciso c) de la Ley General de Partidos Políticos: Los partidos políticos podrán establecer en instituciones bancarias domiciliadas en México cuentas, fondos o fideicomisos para la inversión de sus recursos líquidos a fin de obtener rendimientos financieros. En todo caso, las cuentas, fondos o fideicomisos no estarán protegidos por el secreto bancario o fiduciario para el Consejo General del Instituto, por lo que éste podrá requerir en todo tiempo información detallada sobre su manejo y operaciones.

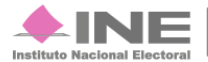

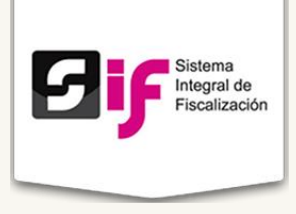

Con base en los Artículos señalados anteriormente, la Unidad Técnica de Fiscalización desarrolló el Sistema Integral de Fiscalización para dar seguimiento a las actividades y movimientos realizados por los partidos políticos ante las autoridades y las instituciones públicas y privadas.

#### Objetivo del sistema

Permitir, a través del Sistema Integral de Fiscalización (SIF) de la Unidad Técnica del INE, que registren los partidos políticos y candidatos sus movimientos financieros, bancarios y facturas para comprobarlos con los gastos de campaña.

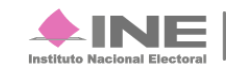

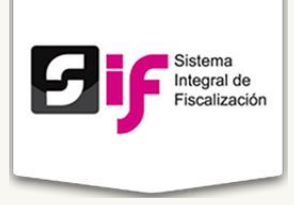

## Flujo del Sistema

Para dar cumplimiento a lo dispuesto por la Unidad Técnica aplicable en términos de la legislación vigente, el sistema cuenta con cuatro módulos.

A continuación describiremos el flujo del sistema con el perfil: **Representante de Finanzas.** 

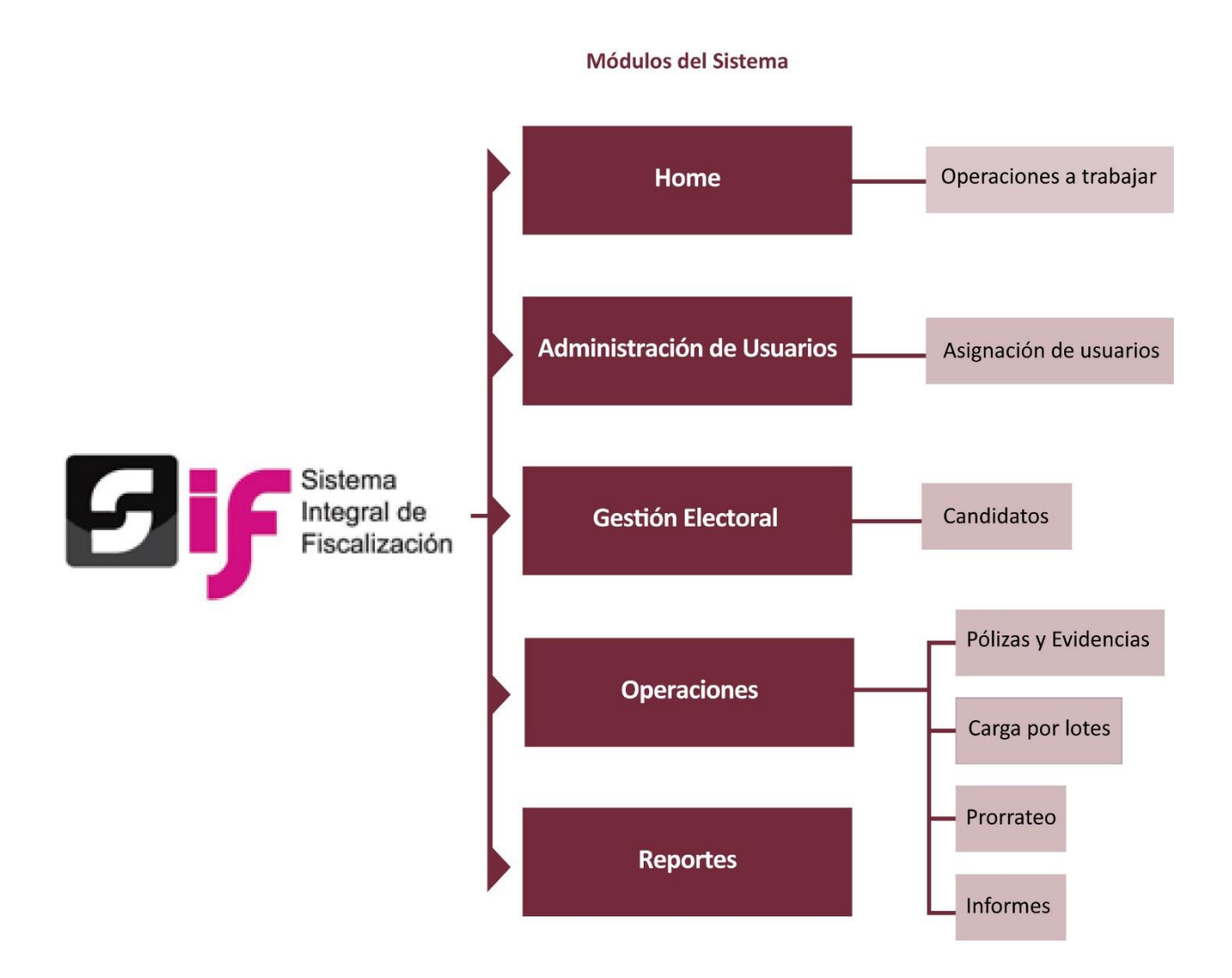

Se recomienda usar el navegador Google Chrome.

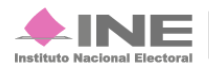

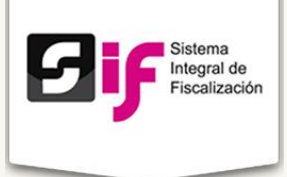

## Acceso al sistema

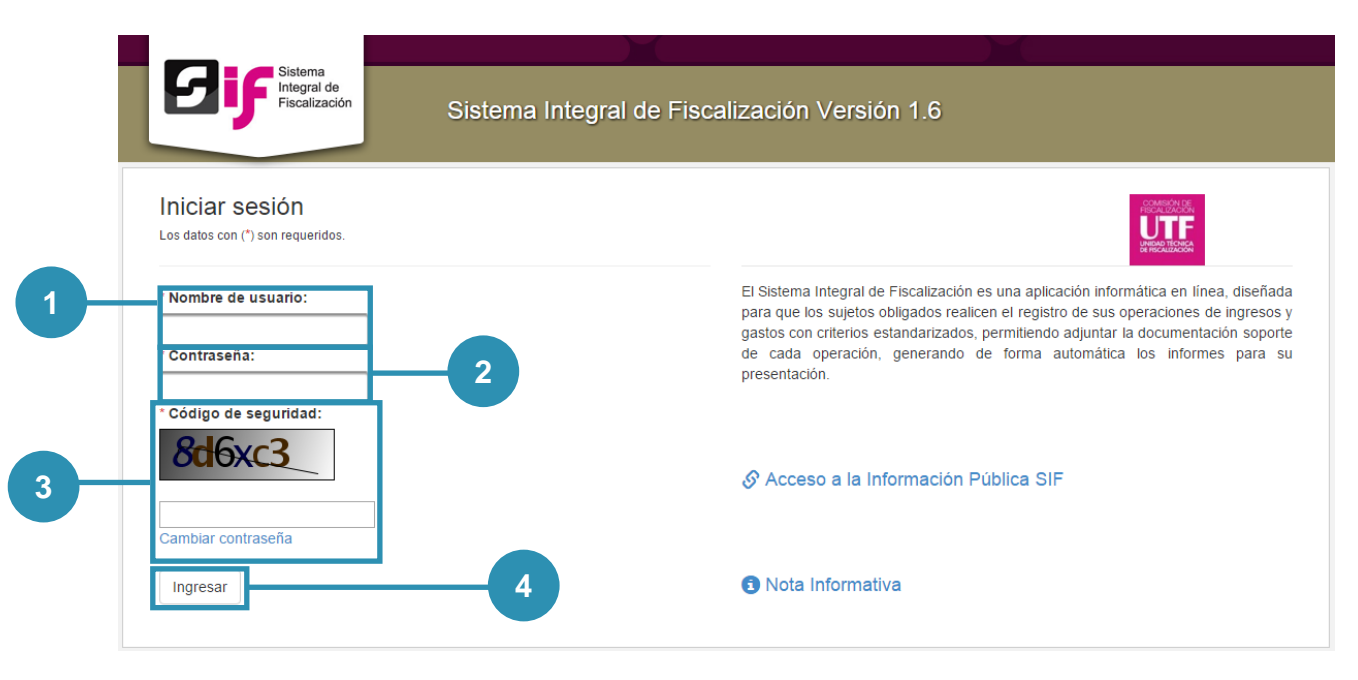

#### Figura 1.0 Acceso al sistema

- 1) Nombre de usuario. Escribe el nombre de usuario.
- 2) Contraseña. Ingresa la contraseña.
- 3) Código de seguridad. Replica el código de seguridad. Para cambiar la contraseña de acceso, oprime cambiar contraseña.
- 4) Presiona Ingresar.

#### Nota:

Los datos marcados con asterisco (\*) son obligatorios.

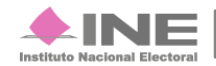

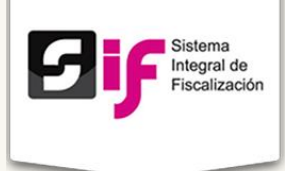

### **Operaciones a trabajar**

#### **Operaciones a trabajar**

| Búsqueda de op                                                                  | eraciones                                                                           |                                                                     |                                        |                |      |
|---------------------------------------------------------------------------------|-------------------------------------------------------------------------------------|---------------------------------------------------------------------|----------------------------------------|----------------|------|
| *Ámbito: *                                                                      | *Candidatura: *                                                                     | *Entidad                                                            | : *                                    | Subnivel entio | dad: |
| Campaña Federal                                                                 | <ul> <li>Concentradora</li> </ul>                                                   | <ul> <li>Aguasc</li> </ul>                                          | alientes                               | Concentrador   | a    |
|                                                                                 |                                                                                     |                                                                     |                                        |                |      |
| Seleccione una c                                                                | pperación                                                                           |                                                                     |                                        |                |      |
| Seleccione una o                                                                | pperación<br>ión con la cual trabajará, si desea ele                                | egir una nueva operación oprima H                                   | ome en el menú                         |                |      |
| Seleccione una o<br>Debe selecionar una operaci<br>Es necesario que elija una o | pperación<br>ón con la cual trabajará, si desea ele<br>peración y oprima trabajar * | egir una nueva operación oprima H<br>(1 of 1) (x x 3 20)            | ome en el menú                         |                |      |
| Seleccione una o<br>Debe selecionar una operaci<br>Es necesario que elija una o | pperación<br>ón con la cual trabajará, si desea ele<br>peración y oprima trabajar * | egir una nueva operación oprima H<br>(1 of 1) c c 1 > ><br>Cargo \$ | ome en el menú<br>10 T<br>Fecha Inicio | Fecha Fin      | Aco  |

#### Figura 2.0 Operaciones a trabajar

- Búsqueda de operaciones: selecciona del combo Ámbito el tipo de Campaña Federal o Local. Del combo Candidatura, elige para cual está postulado. En Entidad, selecciona el estado que representa. En el combo de Subnivel entidad, elige Concentradora. Presiona Buscar mostrar la información o Limpiar para hacer una nueva búsqueda.
- Seleccione una operación: En la tabla aparecen los datos por columnas: Ámbito, Entidad, Cargo, Fecha de Inicio, Fecha Fin y Acciones, con su respectiva información.

#### Nota:

Para ingresar a los módulos: **Pólizas** y **Evidencias** y **Prorrateos** de la pestaña **Operaciones** debes de realizar la búsqueda de operaciones seleccionar los datos de los combos y presionar **Buscar.** En la tabla presiona la palabra **Trabajar** para poder realizar las actividades.

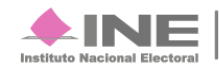

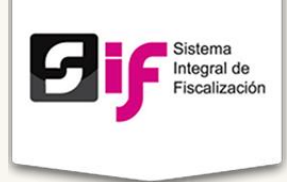

## Administración de usuarios

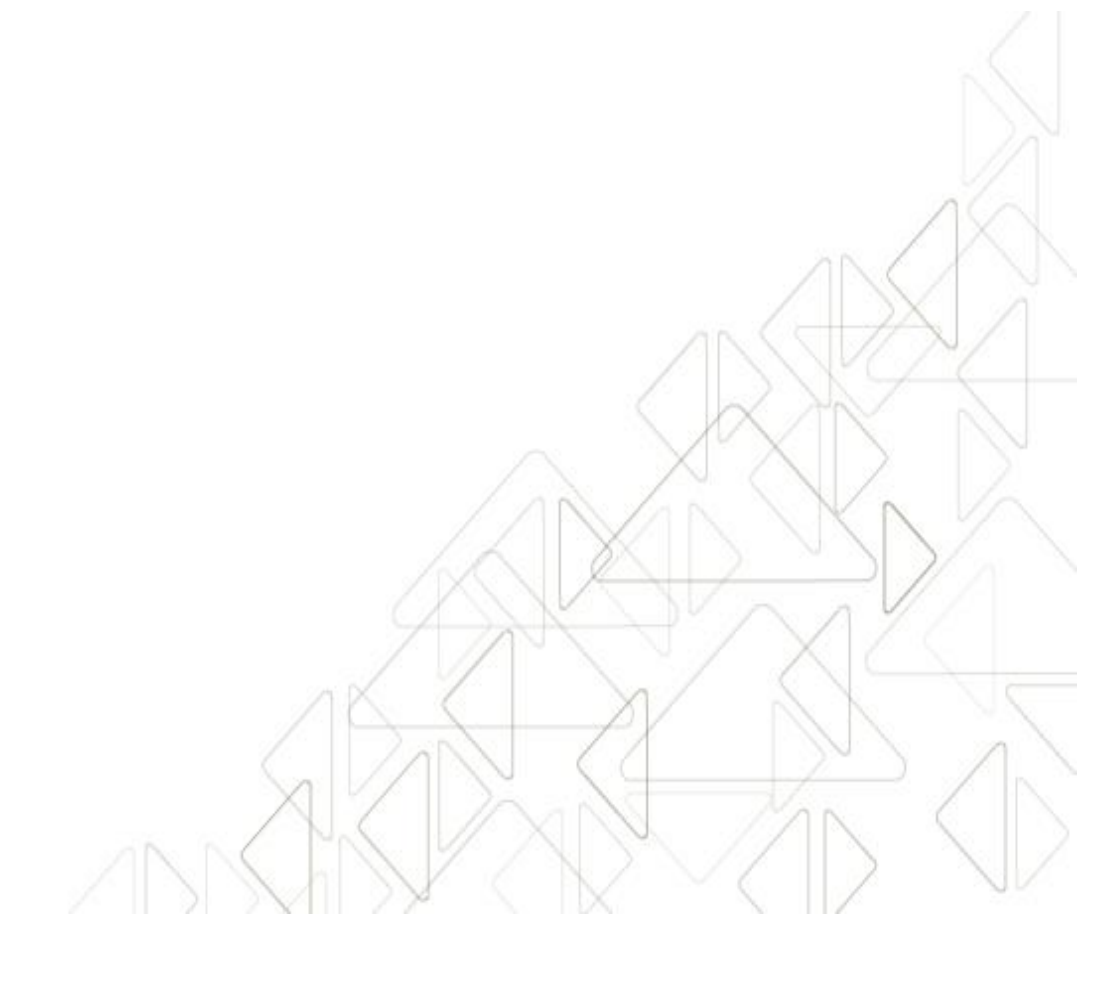

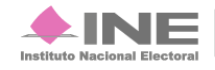

Servicios de Informática

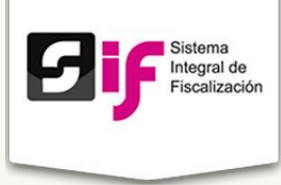

Selecciona y registra los datos del usuario en la siguiente pantalla:

| Registro de usuari          | 0                           |                   |             |
|-----------------------------|-----------------------------|-------------------|-------------|
| *Perfil:<br>Elige un perfil | *Estado:<br>Elige un estado | •                 |             |
| *RFC:<br>XXXXYYMMDDCLV      | *Primer apellido:           | Segundo apellido: | *Nombre(s): |

Figura 3.0 Administración de usuarios

- 1) Registro de usuario: selecciona el Perfil y el Estado del usuario. Registra en los campos de texto: RFC, Primer apellido, Segundo apellido y Nombre(s).
- 2) Presiona Guardar para quedar registrado.
- 3) Presiona **Cancelar** para limpiar los datos de los combos y campos de texto.

Si necesita hacer una consulta o modificar algún dato registrado, presiona el botón **Menú de Tareas** y oprime Consultar, aparecerá la siguiente pantalla:

|   | 🗏 Admir       | nistración c | le usuarios       |                    |                       |                             |                             |
|---|---------------|--------------|-------------------|--------------------|-----------------------|-----------------------------|-----------------------------|
|   |               |              | 10                | ▼ 14 <4 (1 of 2)   | 14 44                 |                             |                             |
|   | RFC \$        | Nombre(s) 🗘  | Primer apellido 🗘 | Segundo apellido 🗢 | Cuenta 🗘              | Estado ≎<br>Elige un esta ▼ | Perfil ≎<br>Elige un perf ▼ |
|   | hapo900214581 | Omar         | Ham               | Pantoja            | adminso.pan003        | AGUASCALIENTES              | sif.adminso.oc              |
|   | hapo900214581 | Omar         | Ham               | Pantoja            | adminso.pan002        | AGUASCALIENTES              | sif.adminso.oc              |
| 1 | hapo900214581 | Omar         | Ham               | Pantoja            | adminso.pan001        | AGUASCALIENTES              | sif.adminso.oc              |
|   | ADRF890514654 | omar         | ham               | pantoja            | capturista.pan002     | GUANAJUATO                  | sif.capturista.oc           |
|   | hapo900214581 | Omar         | Ham               | Pantoja            | capturista.pan003     | MEXICO                      | sif.capturista.oc           |
|   | hapo900214581 | ineadmin     | ineadmin          | ineadmin           | capturista.pan001     | MORELOS                     | sif.capturista.oc           |
|   | RFCD587845    | Ivan         | Alvarez           | Perez              | capturista.con.pan003 | MORELOS                     | sif.concentradora.oc        |
|   | ADRF890514654 | Omar         | Cruz              | Perez              | capturista.con.pan002 | MORELOS                     | sif.concentradora.oc        |
|   | ADRF890514654 | Jose Antonio | Cruz              | Perez              | anaerika.camargo      | MORELOS                     | sif.adminso.oc              |
|   | hapo900214581 | Omar         | Ham               | Pantoja            | capturista.con.pan001 | NUEVO LEON                  | sif.concentradora.oc        |
|   |               |              | 10                | ▼ i< << (1 of 2)   | ⇒ FI                  |                             |                             |

Figura 3.1 Administración de usuarios (Consultar)

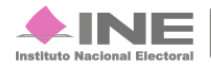

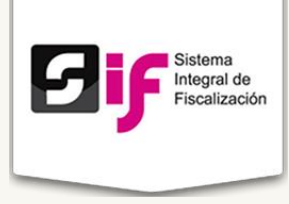

 Aparecerán los usuarios registrados, para consultar el usuario que necesitas puedes realizar la búsqueda por medio del RFC, Nombre(s), Primer Apellido, Segundo Apellido, Cuenta, Estado o por el Perfil que se le asigno.

Para editar un registro, oprime el botón **Menú de Tareas** y presiona **Modificar.** Enseguida aparecerá la siguiente pantalla:

| 10 ¥ i< << (1 of 2) → +i |              |                   |                    |                       |                             |                             |                 |
|--------------------------|--------------|-------------------|--------------------|-----------------------|-----------------------------|-----------------------------|-----------------|
| RFC \$                   | Nombre(s) 🗘  | Primer apellido 🗘 | Segundo apellido 🗘 | Cuenta 🗘              | Estado ≎<br>Elige un esta ▼ | Perfil ≎<br>Elige un perf ▼ | Acciones        |
| hapo900214581            | Omar         | Ham               | Pantoja            | omar.ham              | OFICINAS CENTRALES          | sif.adminso.oo              | Editar Eliminar |
| ADRF890514654            | Jose Antonio | Cruz              | Perez              | anaerika.camargo      | MORELOS                     | sif.adminso.oc              | Editar Eliminar |
| ADRF890514654            | omar         | ham               | pantoja            | capturista.pan002     | GUANAJUATO                  | sif.capturista.oc           | Editar Eliminar |
| hapo900214581            | Omar         | Ham               | Pantoja            | capturista.con.pan001 | NUEVO LEON                  | sif.concentradora.oc        | Editar Eliminar |
| ADRF890514654            | Omar         | Cruz              | Perez              | capturista.con.pan002 | MORELOS                     | sif.concentradora.oc        | Editar Eliminar |
| hapo900214581            | Omar         | Ham               | Pantoja            | capturista.pan003     | MEXICO                      | sif.capturista.oc           | Editar Eliminar |
| RFCD587845               | Ivan         | Alvarez           | Perez              | capturista.con.pan003 | MORELOS                     | sif.concentradora.co        | Editar Eliminar |
| hapo900214581            | Omar         | Ham               | Pantoja            | adminso.pan001        | AGUASCALIENTES              | sif.adminso.oc              | Editar Eliminar |
| hapo900214581            | Omar         | Ham               | Pantoja            | adminso.pan002        | AGUASCALIENTES              | sif.adminso.oc              | Editar Eliminar |
| hapo900214581            | Omar         | Ham               | Pantoja            | adminso.pan003        | AGUASCALIENTES              | sif.adminso.oc              | Editar Eliminar |

#### Figura 3.2 Administración de usuarios (Modificar)

 Aparecen las mismas columnas que en la Figura 3.0, salvo que una nueva del lado derecho, después de Perfil, se llama Acciones y contiene los botones Editar y Eliminar. Al presionar el botón Editar te enviará al módulo Administración de usuarios. Para excluir un usuario presiona el botón Eliminar y aparecerá un cuadro que te preguntará ¿Está seguro que quiere eliminar este registro? y tendrás las opciones Sí y No.

| Confin | nar                       | ×                 |
|--------|---------------------------|-------------------|
| A Esta | seguro que quiere elimina | ir este registro? |
| Si     | No                        |                   |

Al presionar Sí, el sistema te indicará que se eliminó exitosamente:

🕕 Registro eliminado exitosamente. La cuenta capturista.con.pri001 ahora esta disponible.

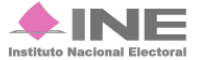

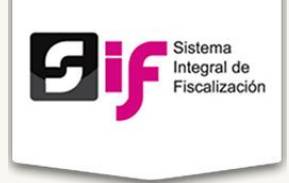

# Gestión Electoral

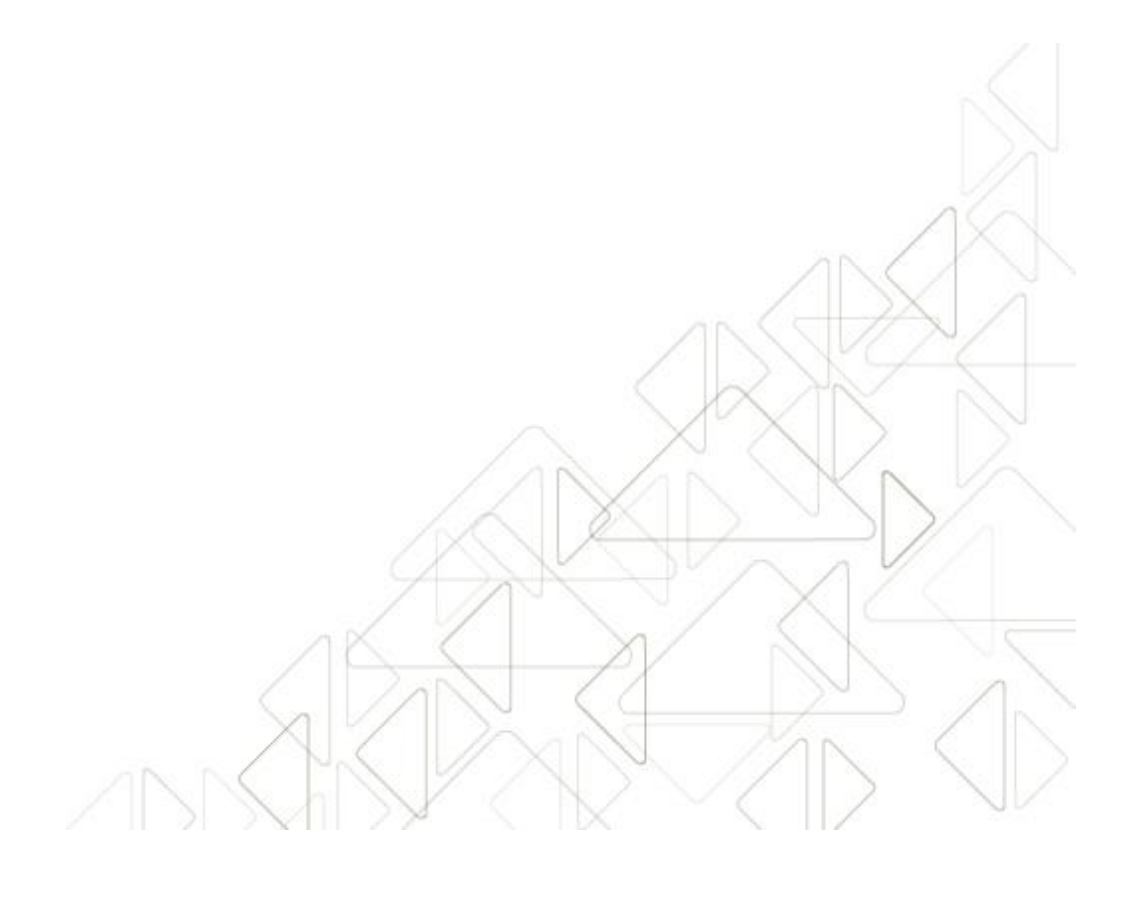

Sistema Integral de Fiscalización Versión 1.6

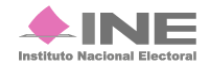

Servicios de Informática

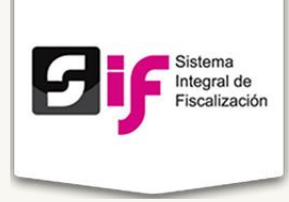

### **Candidatos**

En este módulo se realiza el registro de los Candidatos.

| Paso 1: Selecciona u                       | na candidatura.  |               |               |
|--------------------------------------------|------------------|---------------|---------------|
| Ámbito:                                    | Campaña Federal  |               |               |
| Tipo de Candidatura:                       | Diputado Federal |               |               |
| Entidad:                                   | Distrito Federal |               |               |
| Distrito:                                  | Distrito 10      |               |               |
| Fechas de candidatura.<br>Fecha de inicio: | 05-ABRIL-2015    | Fecha de fin: | 03-JUNIO-2015 |

#### Figura 4.0 Registro de candidatos

 Selecciona los datos de los combos. En Ámbito, escoge el tipo de Campaña; Federal o Local. Elige el Tipo de Candidatura que está participando. La Entidad en la que participa, asimismo el Distrito. El sistema asignará de manera automática la Cuenta de usuario con los datos seleccionados.

| Claus de alester                                                                                                    |                                                                                                    |                         |
|----------------------------------------------------------------------------------------------------|----------------------------------------------------------------------------------------------------|-------------------------|
| *Clave de elector:                                                                                                    |                                                                                                    |                         |
|                                                                                                    |                                                                                                    |                         |
| Al menos uno de los dos apellidos es ob                                                                                                    | bligatorio                                                                                            |                         |
| Primer Apellido:                                                                                                    | Segundo Apellido:                                                                                     | * Nombre(s):            |
|                                                                                                    |                                                                                                    |                         |
| RFC:                                                                                                    | CURP:                                                                                                 | * Genero:               |
|                                                                                                    |                                                                                                    | Hombre Mujer            |
| * Ocupación:                                                                                                    |                                                                                                    |                         |
|                                                                                                    |                                                                                                    |                         |
| Al menos uno de los dos correos es obli                                                                                                    | ligatorio                                                                                             |                         |
| Al menos uno de los dos correos es obli<br>Correo Electrónico Personal:                                                                                  | igatorio<br>Correo Electrónico de Notificación:                                                       |                         |
| Al menos uno de los dos correos es obli<br>Correo Electrónico Personal:                                                                                  | Igatorio<br>Correo Electrónico de Notificación:                                                       |                         |
| Al menos uno de los dos correos es obli<br>Correo Electrónico Personal:                                                                                  | Igatorio<br>Correo Electrónico de Notificación:                                                       |                         |
| Al menos uno de los dos correos es obla<br>Correo Electrónico Personal:<br>Elechas del candidato en la ca<br>• Fechas del nicio:                         | igatorio<br>Correo Electrónico de Notificación:<br>andidatura<br>* Fecha de fin:                      |                         |
| Al menos uno de los dos correos es obli<br>Correo Electrónico Personal:<br>                                                                              | igatorio<br>Correo Electrónico de Notificación:<br>andidatura<br>* Fecha de fin:<br>* Año * Día * Mes | <ul> <li>Año</li> </ul> |
| Al menos uno de los dos correos es obli<br>Correo Electrónico Personal:<br>Fechas del candidato en la ca<br>* Fecha de inicio:<br>Día * Mes              | igatorio<br>Correo Electrónico de Notificación:<br>andidatura<br>* Fecha de fin:<br>* Año * Día * Mes | × Año ×                 |
| Al menos uno de los dos correos es obli<br>Correo Electrónico Personal:<br>Fechas del candidato en la ca<br>* Fecha de inicio:<br>Día * Mes<br>Notificar | igatorio<br>Correo Electrónico de Notificación:<br>andidatura<br>* Fecha de fin:<br>* Año * Dia * Mes | • Año •                 |
| Al menos uno de los dos correos es obli<br>Correo Electrónico Personal:<br>                                                                              | igatorio Correo Electrónico de Notificación: andidatura * Fecha de fin: * Año * Día * Mes nte legal   | * Año *                 |

Figura 4.1 Registra los datos generales del candidato.

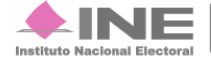

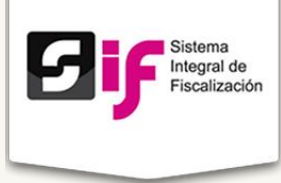

 Registra la Clave de elector del candidato, así como su Nombre Completo, RFC, CURP, Sexo y Ocupación. Ingresa las cuentas de correo electrónico Personal y de Notificación. En Fechas del candidato en la candidatura presiona el botón del calendario, ahora elige la Fecha de inicio y Fecha de fin del calendario.

|                                                                |                                          | * Número Exterior: | Número Interior: | Sin núme |
|----------------------------------------------------------------|------------------------------------------|--------------------|------------------|----------|
| * Colonia o Localidad:                                         |                                          | * Código Postal:   |                  |          |
| * Entidad Federativa:                                          | * Municipio o delegación                 |                    |                  |          |
| Al menos uno de los dos números telefónicos                    | s es obligatorio                         |                    |                  |          |
| Domicilio:           LADA         Teléfono                     | Oficina:           LADA         Teléfono | Extensión:         |                  |          |
| Notificar                                                      |                                          |                    |                  |          |
| El domicilio particular es el mismo que el o<br>notificaciones | de                                       |                    |                  |          |
| Si No                                                          |                                          |                    |                  |          |

Figura 4.2 Registra el domicilio del candidato.

 Captura el domicilio completo del candidato, utiliza el cuadro que dice Sin número sólo si no cuentas con el Número Exterior del domicilio. Registra, al menos, uno de los dos números telefónicos que te pide el sistema, el número debe ser a 10 dígitos con clave Lada.

Elige **Sí** o **No** si El domicilio particular es el mismo que el de notificaciones. Al seleccionar **Sí** tomará el domicilio registrado. Pero al elegir **No**, el sistema desplegará otro cuadro para registrar el domicilio.

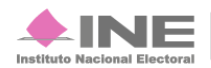

| - Galle:               |                          | * Número Exterior: | Número Interior: | Sin número: |
|------------------------|--------------------------|--------------------|------------------|-------------|
| * Colonia o Localidad: |                          | * Código Postal:   |                  |             |
| * Entidad Federativa:  | * Municipio o delegación |                    |                  |             |
| Selecciona Uno 🔻       | Selecciona Uno 🔻         |                    |                  |             |

Figura 4.3 Registra el domicilio de notificaciones del candidato.

- Captura completo el domicilio de notificaciones del candidato, utiliza el cuadro que dice Sin número sólo si no cuenta con el Número Exterior del domicilio. Registra el número telefónico a 10 dígitos con clave Lada.
- 2) Presiona Aceptar para guardar el registro.

Integral de Fiscalización

3) Para limpiar la hoja de los datos registrados presiona Cancelar.

Si necesitas consultar o modificar algún dato registrado, presiona el botón **Menú de Tareas** y oprime **Consultar**, aparecerá la siguiente pantalla:

|   | Realizar búsqueda             |
|---|-------------------------------|
|   | Por Candidato Por Candidatura |
|   | Candidato:                    |
| 2 | * Clave de elector:           |

#### Figura 4.4 Registra el domicilio de notificaciones del candidato (Consultar)

1) Realizar búsqueda: selecciona la forma de realizar la consulta, Por Candidato o Por

Candidatura.

 Al ingresar la Clave de elector, presiona Buscar. Se desplegarán las figuras 5.1 y 5.2 mostrando los datos.

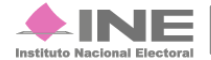

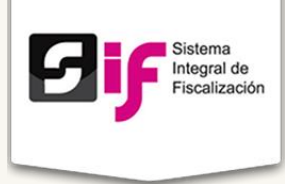

## Operaciones

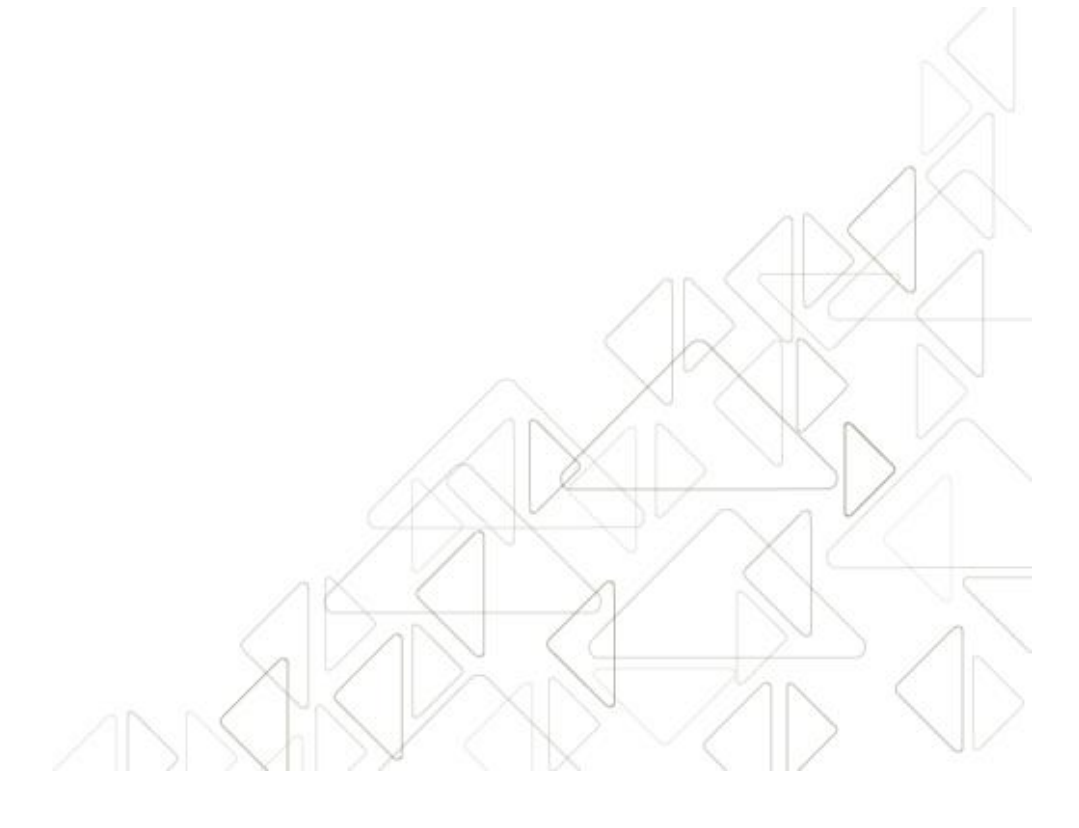

Sistema Integral de Fiscalización Versión 1.6

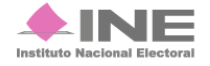

Servicios de Informática 16 **de** 25

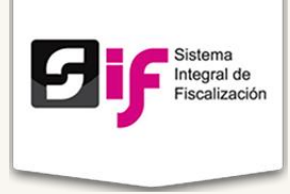

Pólizas y Evidencias

En este módulo, se trabaja con cada registro que está relacionado con la **Figura 1.0**, con un folio de la póliza; tal y como aparece en la siguiente pantalla:

|                                 |                         |                                  | 1 de 1                     | 14 4 1 10           | ⊫1 <b>10 ▼</b> |               |             |                                |               |
|---------------------------------|-------------------------|----------------------------------|----------------------------|---------------------|----------------|---------------|-------------|--------------------------------|---------------|
| Periodo<br>de la<br>operación 🗘 | Folio de<br>la póliza 🗘 | Descripción de la póliza 🗘       | Fecha de la<br>operación 💠 | Fecha de registro 🗘 | Total cargo 🗘  | Total abono 🗘 | Prorrateo 🗘 | Acciones<br>sobre la<br>póliza | Evidencia     |
| 1                               | 1                       | Compra de maquinaria             | 01/03/2015                 | 01/03/2015          | \$100.00       | \$100.00      | No          | Descargar                      | Descargar     |
| 1                               | 2                       | Propaganda para campaña 2015, ba | 01/03/2015                 | 01/03/2015          | \$1,101.04     | \$2,000.00    | No          | Descargar                      | Sin evidencia |
| 1                               | 3                       | Propaganda para campaña 2015, ba | 01/03/2015                 | 01/03/2015          | \$1,101.04     | \$2,000.00    | No          | Descargar                      | Sin evidencia |
| 1                               | 4                       | Propaganda para campaña 2015, ba | 01/03/2015                 | 01/03/2015          | \$4,001.04     | \$4,001.04    | No          | Descargar                      | Sin evidencia |
| 1                               | 5                       | Propaganda para campaña 2015, ba | 01/03/2015                 | 01/03/2015          | \$1,101.04     | \$2,000.00    | No          | Descargar                      | Sin evidencia |
| 1                               | 6                       | Propaganda para campaña 2015, ba | 01/03/2015                 | 01/03/2015          | \$1,101.04     | \$2,000.00    | No          | Descargar                      | Sin evidencia |
| 1                               | 7                       | Propaganda para campaña 2015, ba | 01/03/2015                 | 01/03/2015          | \$1,101.04     | \$2,000.00    | No          | Descargar                      | Sin evidencia |
| 1                               | 8                       | Propaganda para campaña 2015, ba | 01/03/2015                 | 01/03/2015          | \$3,433.52     | \$6,000.00    | No          | Descargar                      | Sin evidencia |
| 1                               | 9                       | Propaganda para campaña 2015, ba | 01/03/2015                 | 01/03/2015          | \$3,433.52     | \$6,000.00    | No          | Descargar                      | Sin evidencia |
| 1                               | 10                      | PAGO REPAP                       | 02/03/2015                 | 02/03/2015          | \$1,000.00     | \$1,000.00    | No          | Descargar                      | Sin evidencia |

#### Figura 5.0 Pólizas y Evidencias (Eliminar)

 Elige la póliza que deseas consultar, en la columna Acciones sobre póliza presiona Descargar para obtener el archivo en formato PDF. Si prefieres tener el documento en un formato .Zip presiona Descargar que se encuentra en la columna de Evidencias.

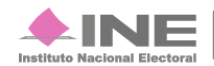

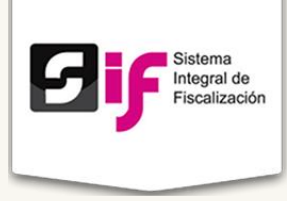

### **Prorrateo**

El módulo **Prorrateo** es para designar a los candidatos beneficiados, determinando el importe de gastos que corresponda a cada uno de ellos.

|                         | (*) son requendos.                       |                                                            |                |                         |
|-------------------------|------------------------------------------|------------------------------------------------------------|----------------|-------------------------|
|                         |                                          |                                                            |                |                         |
| Prorrateos Capturados   |                                          |                                                            |                |                         |
|                         |                                          |                                                            |                |                         |
|                         | (1 of 2)                                 | <d 1="" 2="" fi<="" pf="" th=""><th>10 🔻</th><th></th></d> | 10 🔻           |                         |
| No. Cedula de Prorrateo | Descripción                              | Fecha Operación                                            | Monto          | Fecha de Registro       |
| 330 - 7                 | Compra de 5000 mantas para campan¿a      | 2015-03-02                                                 | \$100,000.00   | 2015-03-02 11:51:28.018 |
| 66 - 5                  | hsaghsghagshajhhs                        | 2015-03-31                                                 | \$1,313,130.00 | 2015-03-02 00:50:58.329 |
| 66 - 11                 | Se gasto¿ para la propaganda del partido | 2015-03-01                                                 | \$100,000.00   | 2015-03-02 18:13:59.017 |
| 66 - 14                 | Se compraron mantas para la campan¿a     | 2015-03-03                                                 | \$120,000.00   | 2015-03-03 12:34:20.863 |
| 66 - 15                 | Se compraron pancartas                   | 2015-03-03                                                 | \$120,000.00   | 2015-03-03 12:47:38.868 |
| 66 - 17                 | Se pintaron bardas                       | 2015-03-03                                                 | \$120,000.00   | 2015-03-03 12:51:06.874 |
| 330 - 8                 | Compra de 7000-volantes #                | 2015-03-02                                                 | \$30,000.00    | 2015-03-02 13:19:37.787 |
| 66 - 12                 | Prueba                                   | 2015-03-02                                                 | \$120,000.00   | 2015-03-02 19:52:12.468 |
| 66 - 4                  | Flestas de Cumple                        | 2015-03-01                                                 | \$1,000.00     | 2015-03-01 21:17:54.483 |
| 66 6                    | Pago de pintura para bardas              | 2015-03-03                                                 | \$30,000,00    | 2015-03-02 11:29:50 391 |

#### Figura 6.0 Prorrateo

1) Aparecerá una tabla con los datos de los prorrateos realizados, presiona la Lupa para ver a detalle la distribución.

| Pror                | rateo Cons<br>s datos con (*) son re | sulta de Prorrat<br>queridos. | eos                 |                                    |            |                   |                     |                |
|---------------------|--------------------------------------|-------------------------------|---------------------|------------------------------------|------------|-------------------|---------------------|----------------|
| Prorrateos Car      | pturados                             |                               |                     |                                    |            |                   |                     |                |
|                     |                                      |                               | (1 of 2) 14 -4      | 1 2 p> p1 10 ¥                     |            |                   |                     |                |
| Detalle Distribucio | ones.                                |                               |                     |                                    |            |                   |                     | ×              |
|                     |                                      |                               | (1 of 1)            | 14 <4 <b>1</b> (c) (1) (1) (1)     |            |                   |                     |                |
| Número de cédula    | Fecha de registro                    | Clave de elector              | Tipo de candidatura | Nombre del candidato               | Entidad    | RFC del proveedor | Porcentaje asignado | Monto asignado |
| 330 7               | 2015-03-02                           | DIVAJU77040112H200            | Diputado Federal    | ALVARO GARCIA CERVANTES            | Guanajuato | TOPA7406048Y3     | 50.0                | 50000.0        |
| 330 7               | 2015-03-02                           | QUREAN61071412H200            | Diputado Federal    | ANA LUCIA QUINTANAR RESENDIZ       | Guanajuato | TOPA7406048Y3     | 50.0                | 50000.0        |
|                     |                                      |                               | (1 of 1)            | 14 <4 <b>1</b> (c) (c) <b>10 V</b> |            |                   |                     |                |
| 66-6                | Page                                 | de pintura para bardas        | 20                  | 015-03-03 \$30,000.00              | 2015-03-   | 32 11:29:50.391   | 9                   |                |
|                     |                                      |                               | (1 of 2) 14 44      | 1 2 p> p1 10 V                     |            |                   |                     |                |

Figura 6.1 Detalle Distribuciones

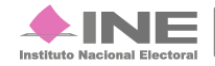

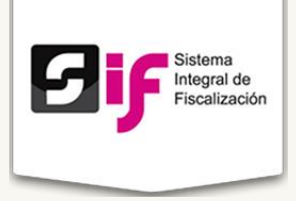

### **Reportes**

En este módulo se emitirán reportes de operaciones diarias, por listado de operaciones registradas, candidatos, RFC de proveedores, folio de cédulas de prorrateo o folio fiscal de facturas.

#### Reportes

Seleccione un reporte

Reportes de contabilidad de candidato Reportes de contabilidad de concentradora Reporte de Prorrateos Reporte Administración de Usuarios

#### Figura 7.0 Reportes

1) Seleccione un reporte: Reportes de contabilidad de concentradoras, Reporte de Prorrateos y Reporte Administración de Usuarios.

Describiremos los dos tipos de reportes:

#### Reportes de contabilidad de candidato:

|    | Reportes<br>Todos los datos con*son requeridos |                            |              |              |
|----|------------------------------------------------|----------------------------|--------------|--------------|
|    | Reporte de opera                               | ciones de candidatos       |              |              |
| 1— |                                                | FC del candidato<br>Buscar |              |              |
|    | Tipo de reporte                                | Seleccione una opción      | ·            |              |
|    | Generar H                                      | ITML                       | Descarga XLS | Descarga PDF |

#### Figura 7.1 Reporte de operaciones de cuentas concentradora

 Selecciona si el reporte se va a realizar por medio de la Clave de elector o por el RFC del candidato y presiona Buscar. Se habilitara el Tipo de reporte diario y mayor.

Sistema Integral de Fiscalización Versión 1.6

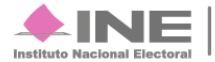

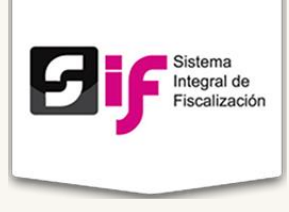

#### **Reporte diario:**

|   | Reportes                              |                          |              |              |
|---|---------------------------------------|--------------------------|--------------|--------------|
|   | Todos los datos con * son requeridos. |                          |              |              |
|   | Reporte de opera                      | aciones de cuentas conce | ntradora     |              |
|   | Tipo de reporte                       | Reporte diario           | •            |              |
|   |                                       |                          |              |              |
| 1 | * Tipo de fecha                       | Seleccione una opción    | T            |              |
|   | * Desde                               | * Hasta                  |              |              |
|   |                                       |                          |              |              |
|   | Generar                               | HTML                     | Descarga XLS | Descarga PDF |

Figura 7.2 Reporte de operaciones de cuentas concentradoras (Reporte diario)

 Aparecerá el combo Tipo de fecha donde elegirás la opción correspondiente, se registrara los datos en los cuadros de texto Desde y Hasta. Se habilitaran para descargar los formatos HTML, XLS y PDF.

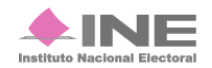

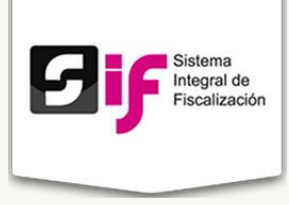

Al seleccionar la opción **Reporte mayor** aparecerá la siguiente pantalla:

| Tipo de reporte     | Reporte de mayor      | T        |  |
|---------------------|-----------------------|----------|--|
| * Número(s) de cuen | ta                    |          |  |
| 110100000 Caj       | a                     | <u> </u> |  |
| 1102000000 Bar      | ncos                  |          |  |
| 1104000000 Cu       | entas por cobrar      |          |  |
| 1106000000 Ant      | icipo a Proveedores   |          |  |
| 1107010001 Aim      | nacén                 |          |  |
| 1107020001 Pól      | izas                  |          |  |
| 1107020002 Rei      | ntas Anticipadas      |          |  |
| 1107030000 Imp      | puestos por Recuperar | •        |  |
|                     |                       |          |  |
| * Tipo de fecha     | Fecha de registro     | •        |  |
| * Desde             | * Hasta               |          |  |
| 02/02/2015          | 06/02/2015            |          |  |
|                     |                       |          |  |
|                     |                       |          |  |
| Filtros adicional   | es                    |          |  |
| Folio               |                       |          |  |
| RFC                 |                       |          |  |
| CLABE               |                       |          |  |
|                     |                       |          |  |
|                     |                       |          |  |

Figura 7.3. Reporte de operaciones de cuentas concentradoras (Reporte mayor)

- 1) Puedes elegir uno o varios números de cuenta, del combo Tipo de fecha selecciona la fecha de registro, se reflejara en los campos de texto **Desde** y **Hasta**.
- 2) Filtros adicionales: su función es hacer la búsqueda más exacta ingresando el Folio, RFC, CLABE e ID prorrateo. Se habilitaran para descargar los formatos Generar HTML, XLS y PDF.

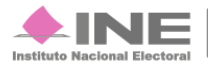

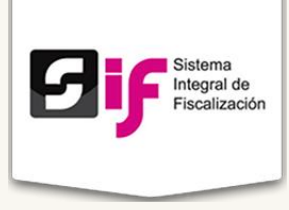

Reportes de contabilidad de concentradoras:

| Reporte de opera                                | iones de cuentas concentradora                                                      |
|-------------------------------------------------|-------------------------------------------------------------------------------------|
| Sujeto Obligado:<br>• Ámbito: *<br>• Entidad: * | SISTEMA FISCALIZACION 2015 (cuenta rpte.fin.pve002)  Selecciona Uno  Selecciona Uno |
| Tipo de reporte                                 | Seleccione una opción •                                                             |

#### Figura 7.4 Reporte de operaciones de cuentas concentradora

1) Hay dos formatos de reportes del combo Tipo de reporte: Reporte diario y Reporte de mayor.

#### **Reporte diario:**

|   | Reportes                              |                         |              |              |
|---|---------------------------------------|-------------------------|--------------|--------------|
|   | Todos los datos con * son requeridos. |                         |              |              |
|   | Reporte de opera                      | iciones de cuentas conc | entradora    |              |
|   | Tipo de reporte                       | Reporte diario          | •            |              |
|   |                                       |                         |              |              |
| 1 | * Tipo de fecha                       | Seleccione una opción   | T            |              |
|   | * Desde                               | * Hasta                 |              |              |
|   |                                       |                         |              |              |
|   | Generar                               | HTML                    | Descarga XLS | Descarga PDF |

#### Figura 7.5 Reporte de operaciones de cuentas concentradoras (Reporte diario)

 Del combo Tipo de reporte elige Reporte diario, aparecerá el combo Tipo de fecha donde elegirás la opción correspondiente, se registrara los datos en los cuadros de texto Desde y Hasta. Se habilitaran para descargar los formatos HTML, XLS y PDF.

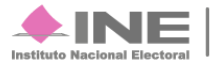

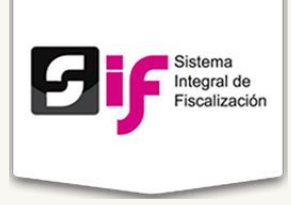

Al seleccionar la opción **Reporte mayor** aparecerá la siguiente pantalla:

| Tipo de reporte                                                                                                    | Reporte de mayor                                                                                                    | ۲   |  |
|----------------------------------------------------------------------------------------------------|----------------------------------------------------------------------------------------------------|-----|--|
| * Número(s) de cu                                                                                                    | enta                                                                                                    |     |  |
| 110200000         E           110400000         C           110500000         A           110702000         A           1107020001         F           1107020002         F           1107020003         C           1107020003         F           1107020003         F           1107020004         F           1107020005         F           1107030000         In           * Tipo de fecha         C           02/02/2015         C | lancos  uentas por cobrar  sastos por comprobar  undicipo a Proveedores  umacén  volizas kentas Anticipadas  zuotas, Suscripciones y Licencias mpuestos por Recuperar  Fecha de registro  • Hasta  06/02/2015 | · · |  |
| Filtree edicion                                                                                                    | ales                                                                                                    |     |  |
| Fillios autcion                                                                                                    |                                                                                                    |     |  |
| Folio                                                                                                    |                                                                                                    |     |  |
| Folio<br>RFC                                                                                                    |                                                                                                    |     |  |

Figura 7.6 Reporte de operaciones de cuentas concentradoras (Reporte mayor)

- 1) Puedes elegir uno o varios números de cuenta, del combo Tipo de fecha selecciona la fecha de registro, se reflejara en los campos de texto **Desde** y **Hasta**.
- 2) Filtros adicionales: su función es hacer la búsqueda más exacta ingresando el Folio, RFC, CLABE e ID prorrateo. Se habilitaran para descargar los formatos Generar HTML, XLS y PDF.

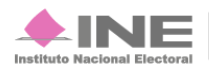

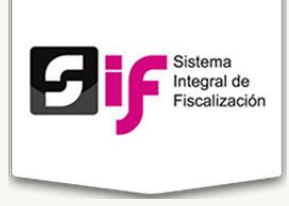

#### **Reportes de Prorrateo:**

|   | Reportes                                                                                                    |
|---|----------------------------------------------------------------------------------------------------|
|   | Reporte de prorrateos                                                                                                    |
| 1 | Sujeto Obligado:     SISTEMA FISCALIZACION 2015 (cuenta rpte.fin.pve002)       Ámbito: *     Selecciona Uno       Entidad: *     Selecciona Uno                                 |
| 2 | Rango de fechas         * Desde       * Hasta         Ademas filtar por Cedula de prorrateo ylo RFC de proveedor específico.         Cedula de prorrateo       RFC de proveedor |
| 3 | Filtros adicionales         Clave de elector:         Puesto de elección         Seleccione una opción         Seleccione una opción                                            |
| 4 | Generar HTML Descarga XLS Descarga PDF                                                                                                    |

#### Figura 7.7 Reporte de prorrateos

- 1) Sujeto Obligado: aparece la cuenta del usuario, selecciona de los combos el Ámbito y la Entidad
- 2) Rango de fechas: ingresa las fechas en los campos de texto Desde y Hasta, asimismo, registra la Cedula de prorrateo y RFC de proveedor.
- 3) Filtros adicionales: puedes hacer más específica la información ingresando la Clave del elector y Puesto de elección.
- 4) Se habilitaran los tipos de formatos para descargar el reporte: HTML, XLS y PDF.

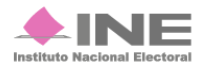

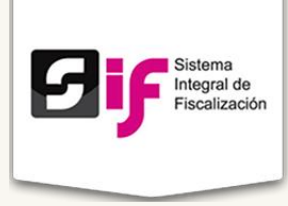

#### Reportes de Administración de Usuarios:

| (Selecciona un año antes de continuar)         Inter antes de continuar)         Inter antes de continuar)         Primer Apellido © Inter antes de continuar)         Cerenta © Inter antes de continuar)         Cerenta © Inter antes de continuar)         Primer Apellido © Segundo Apellido © Cerenta © Inter antes de continuar)         Cerenta © Inter antes de continuar)         Cerenta © Inter antes de continuar)         Cerenta © Inter antes de continuar)         Ontes mates de continuación       Estado © </th <th>*<b>A</b>ŕ</th> <th>10 015</th> <th></th> <th></th> <th></th> <th></th> <th></th> <th></th> <th></th>                                                                                                    | * <b>A</b> ŕ | 10 015                  |                         |       |             |                   |                    |                           |                |
|----------------------------------------------------------------------------------------------------|--------------|-------------------------|-------------------------|-------|-------------|-------------------|--------------------|---------------------------|----------------|
| Image: Initial and the colspan="2">Image: Initial and the colspan="2">Image: Initial and the colspan="2">Image: Initial and the colspan="2">Image: Initial and the colspan="2">Image: Initial and the colspan="2">Image: Initial and the colspan="2">Image: Initial and the colspan="2">Image: Initial and the colspan="2" Initial and the colspan="2" Initial anditise in the colspan="2" Initial and the colspan="2"  | (Se          | lecciona un año antes   | s de continuar)         |       |             |                   |                    |                           |                |
| Interview of the test of test of te |              |                         |                         |       |             |                   |                    |                           |                |
| Ambito *<br>Todos         Sujeto Obligado *<br>Partido Acció *         RFC *         Nombre(s) *         Primer Apellido *         Segundo Apellido *         Estado *           2015         Campaña Federal Extrao         Partido Acció nacional             Estado *           2015         Campaña Federal Extrao         Partido Acción Nacional             Aguascalientes           2015         Campaña Federal Extrao         Partido Acción Nacional              Aguascalientes           2015         Campaña Federal Extrao         Partido Acción Nacional              Aguascalientes           2015         Campaña Federal Extrao         Partido Acción Nacional                Aguascalientes           2015         Campaña Federal         Partido Acción Nacional                                                                                                    |              |                         |                         |       |             | 10 🔻              | 📧 🤜 Total de r     | egistros: 2247, Página: 1 | /225 🕨 🕨       |
| AñoTodosPartido AccióNombre(s)Primer ApellidoSegundo ApellidoCadara (Cadara)Cadara (Cadara)2015Campaña Federal ExtraPartido Acció NacionalImage: Cadara (Cadara)Aguascalientes2015Campaña Federal ExtraPartido Acció NacionalImage: Cadara (Cadara)Aguascalientes2015Campaña Federal ExtraPartido Acció NacionalImage: Cadara (Cadara)Aguascalientes2015Campaña Federal ExtraPartido Acció NacionalImage: Cadara (Cadara)Aguascalientes2015Campaña FederalPartido Acció NacionalImage: Cadara (Cadara)Aguascalientes2015Campaña FederalPartido Acció NacionalImage: Cadara (Cadara)Aguascalientes2015Campaña FederalPartido Acció NacionalImage: Cadara (Cadara)Aguascalientes2015Campaña FederalPartido Acció NacionalImage: Cadara (Cadara)Aguascalientes2015Campaña FederalPartido Acció NacionalImage: Cadara (Cadara)Aguascalientes2015Campaña FederalPartido Acció NacionalImage: Cadara (Cadara)Aguascalientes2015Campaña Local ExtraordPartido Acció NacionalImage: Cadara (Cadara)Aguascalientes2015Campaña FederalPartido Acció NacionalImage: Cadara (Cadara)Aguascalientes2015Campaña Local ExtraordPartido Acció NacionalImage: Cadara (Cadara)Aguascalientes2015Campaña FederalPartido Acció NacionalImage: Cadara (Cadara)Aguascalientes <th></th> <th>Ambito ^</th> <th>Suisto Obligado A</th> <th>PEC A</th> <th></th> <th></th> <th></th> <th>Cuenta 🏠</th> <th>Estado ^</th>                                                                                                    |              | Ambito ^                | Suisto Obligado A       | PEC A |             |                   |                    | Cuenta 🏠                  | Estado ^       |
| 2015Campaña Federal ExtraPartido Acción NacionalAguascalientes2015Campaña Federal ExtraPartido Acción NacionalAguascalientes2015Campaña Federal ExtraPartido Acción NacionalAguascalientes2015Campaña Federal ExtraPartido Acción NacionalAguascalientes2015Campaña FederalPartido Acción NacionalAguascalientes2015Campaña FederalPartido Acción NacionalAguascalientes2015Campaña FederalPartido Acción NacionalAguascalientes2015Campaña FederalPartido Acción NacionalAguascalientes2015Campaña FederalPartido Acción NacionalAguascalientes2015Campaña FederalPartido Acción NacionalAguascalientes2015Campaña FederalPartido Acción NacionalAguascalientes2015Campaña FederalPartido Acción NacionalAguascalientes2015Campaña Local ExtraordPartido Acción NacionalAguascalientes2015Campaña FederalPartido Acción NacionalAguascalientes2015Campaña Local ExtraordPartido Acción NacionalAguascalientes2015Campaña FederalPartido Acción NacionalAguascalientes2015Campaña FederalPartido Acción NacionalAguascalientes2015Campaña FederalPartido Acción NacionalAguascalientes2015Campaña FederalPartido Acción NacionalAguascalientes2015Campaña FederalPartido Acción NacionalAgua                                                                                                    | Año          | Todos T                 | Partido Accić           | Ric V | Nombre(s) 🗘 | Primer Apellido 🗘 | Segundo Apellido 🗘 |                           | Todos          |
| 2015Campaña Federal ExtraPartido Acción NacionalImage: Control Control Cont | 2015         | Campaña Federal Extrao  | Partido Acción Nacional |       |             |                   |                    | cdato.pan.dfe01001        | Aguascalientes |
| 2015Campaña Federal ExtraPartido Acción NacionalImage: Control Control Cont | 2015         | Campaña Federal Extrao  | Partido Acción Nacional |       |             |                   |                    | cdato.pan.dfe01002        | Aguascalientes |
| 2019Campaña FederalPartido Acción NacionalImage: Control Control Co | 2015         | Campaña Federal Extrao  | Partido Acción Nacional |       |             |                   |                    | cdato.pan.dfe01003        | Aguascalientes |
| 2015Campaña FederalPartido Acción NacionalImage: Constraints of the constraints of the constraints of t | 2015         | Campaña Federal         | Partido Acción Nacional |       |             |                   |                    | cdato.pan.dif01001        | Aguascalientes |
| 2019         Campaña Federal         Partido Acción Nacional         Image: Control Control Contrectic Control Contecontecon Control Control Contrec        | 2015         | Campaña Federal         | Partido Acción Nacional |       |             |                   |                    | cdato.pan.dif01002        | Aguascalientes |
| 2015     Campaña Local     Partido Acción Nacional     Image: Constraints     Cadato pan.del01001     Aguascalentes       2015     Campaña Local Extraor     Partido Acción Nacional     Image: Constraints     Cadato pan.del01001     Aguascalentes       2015     Campaña Local Extraor     Partido Acción Nacional     Image: Constraints     Cadato pan.del01002     Aguascalentes       2015     Campaña Federal     Partido Acción Nacional     Image: Constraints     Cadato pan.ord01000     Aguascalentes                                                                                                    | 2015         | Campaña Federal         | Partido Acción Nacional |       |             |                   |                    | cdato.pan.dif01003        | Aguascalientes |
| 2015     Campaña Local Extraori     Partido Acción Nacional     Image: Contraction Nacional     Contraction Nacional     Aguascalientes       2015     Campaña Local Extraori     Partido Acción Nacional     Image: Contraction Nacional     Image: Contraction Nacional     Aguascalientes       2015     Campaña Federal     Partido Acción Nacional     Image: Contraction Nacional     Image: Contraction Nacional     Aguascalientes                                                                                                    | 2015         | Campaña Local           | Partido Acción Nacional |       |             |                   |                    | cdato.pan.dle01001        | Aguascalientes |
| 2015     Campaña Local Extraord     Partido Acción Nacional     Image: Compaña Ederal     Cdato.pan.dle01002     Aguascalientes       2015     Campaña Federal     Partido Acción Nacional     Image: Compaña Ederal     Cdato.pan.ord01000     Aguascalientes                                                                                                    | 2015         | Campaña Local Extraordi | Partido Acción Nacional |       |             |                   |                    | cdato.pan.dle01001        | Aguascalientes |
| 2015 Campaña Federal Partido Acción Nacional Company Company Compa                                                                                                    | 2015         | Campaña Local Extraordi | Partido Acción Nacional |       |             |                   |                    | cdato.pan.dle01002        | Aguascalientes |
|                                                                                                    |              | Campaña Federal         | Partido Acción Nacional |       |             |                   |                    | cdato.pan.ord01000        | Aguascalientes |

#### Figura 7.8 Reporte Administración de Usuarios

- 1) Selecciona el año.
- 2) Después de seleccionar el año, puedes ver en la tabla los datos de: Año Ámbito, Sujeto Obligado, RFC, Nombre (s), Primer Apellido, Segundo Apellido, Cuenta, Estado, Perfil, Fecha de Creación, Asignado Por, ID Contabilidad, Estatus y Cargo.
- 3) Presiona Descarga XLS, para guardar la información en tu computadora.

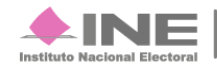